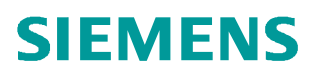

常问问题 • 04/2019

## S7-200 SMART 如何读写 V90 PN 的驱动参数

S7-200 SMART, V90 PN, Drive Parameter

http://support.automation.siemens.com/CN/view/zh/109766737

Unrestricted

目录

1 使用 SINA\_PARA\_S 读取 V90 PN 中的参数......4 2

## 概述

1

从 STEP 7-Micro/WIN SMART V2.4 和 S7-200 SMART PLC(固件版本 V2.4)开始 增加了 PROFINET 通信的功能,通过 PROFINET 接口可与 V90 PN 伺服驱动器进 行通信连接,此接口可支持八个连接(IO 设备或驱动器)。

PLC 通过调试软件中提供的 SINAMICS 库功能块 SINA\_PARA\_S 可以读取或修改 V90 PN 中的参数。

本文介绍了具体的实现方法。

需要安装的软件如下:

- STEP 7-Micro/WIN SMART V2.4 调试软件
- STEP 7 Micro/WIN V2.4 SINAMIC control 库更新工具 <u>https://support.industry.siemens.com/cs/cn/en/view/109766118/zh</u>

2

## 使用 SINA\_PARA\_S 读取 V90 PN 中的参数

**V90 PN** 与 **PLC** 采用 **PROFINET RT** 通信方式连接, **PLC** 读取或修改 **V90 PN** 中的 参数步骤如表 2-1 所示。

| 表 2-1 | PLC | 读取或修改 | V90 PN | 中的参数步骤 |
|-------|-----|-------|--------|--------|
|-------|-----|-------|--------|--------|

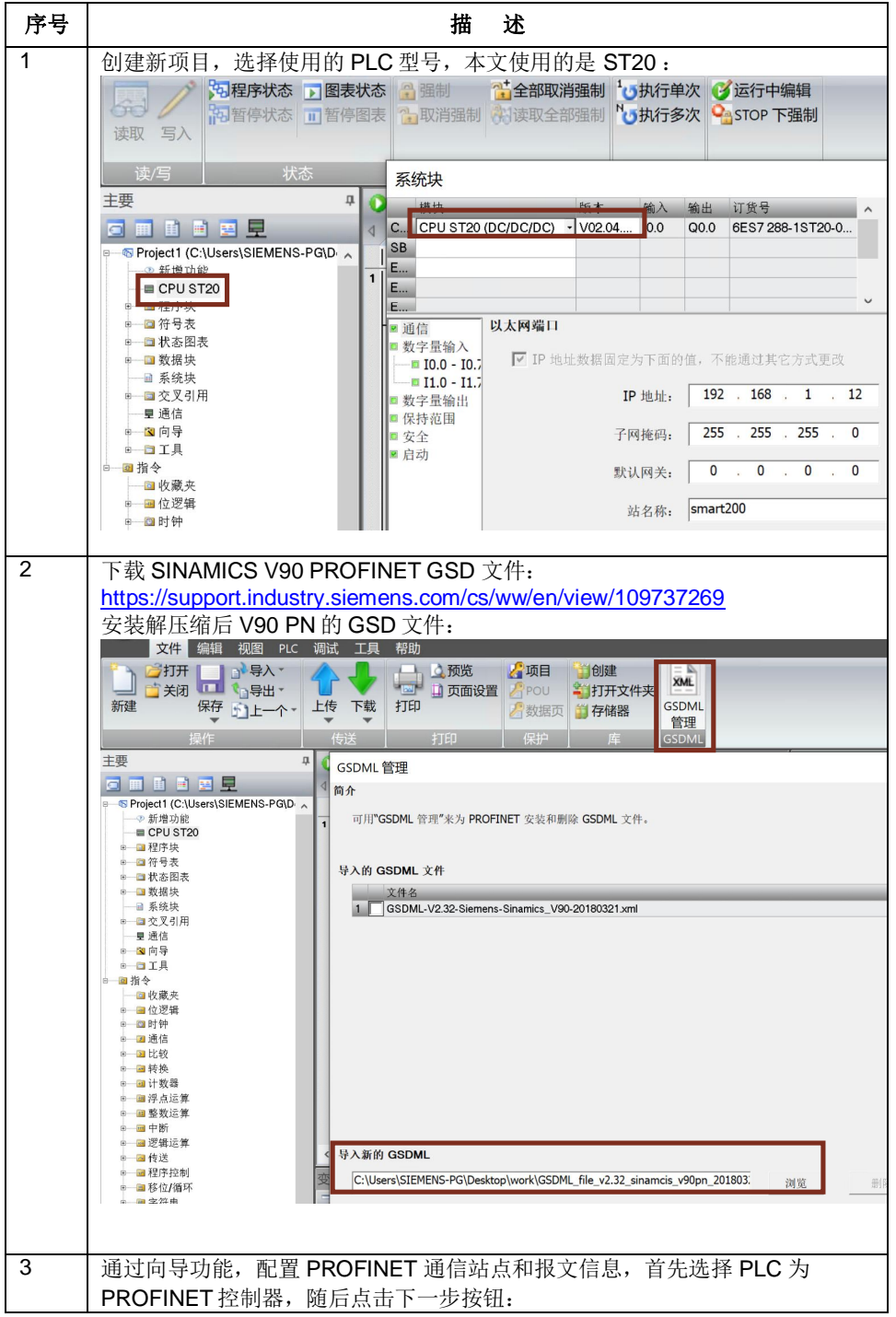

| copyright © Siemens<br>AG Copyright year<br>All rights reserved |
|-----------------------------------------------------------------|
|-----------------------------------------------------------------|

|          | 文件 编辑<br><b>大</b> 八十<br>「加加加加」<br>高速计数器 运动                                                                                                    | 视图 P                                                 | LC 调试 工具<br>文本显示 Get/Put                                                                    | 帮助<br>数据日表 PROFIL               | t<br>NET 运动控制        | ▲ ▲ ▲ ▲ ▲ ▲ ▲ ▲ ▲ ▲ ▲ ▲ ▲ ▲ ▲ ▲ ▲ ▲ ▲ | SMART<br>5MART E<br>板驱动器组态 ▼ PROF                                                                                                |
|----------|----------------------------------------------------------------------------------------------------|------------------------------------------------------|---------------------------------------------------------------------------------------------|---------------------------------|----------------------|---------------------------------------|----------------------------------------------------------------------------------------------------|
|          |                                                                                                    |                                                      | PROFINET 配置问                                                                                | 引导                              |                      |                                       |                                                                                                    |
|          | □ 田 臣 臣 四<br>□ 5 5 项目1<br>□ 2 新增功能<br>□ 2 CPU ST20<br>□ 2 信号表<br>□ 2 行号表<br>□ 3 花号表                                                                                                    | 豆                                                    | ■ PROFINET网络                                                                                | art200)                         | <b>简介</b><br>此向与     | 产允许您逐步地                               | 配置 PROFINET 网络。PR                                                                                                    |
|          | <ul> <li>■ 数%块</li> <li>■ 系统块</li> <li>■ 三 近信</li> <li>■ ■ ○ 向导</li> <li>■ ■ □ 工具</li> </ul>                                                                                                    |                                                      |                                                                                             |                                 | PLC<br>选择            | C角色<br>PLC的角色<br>DFINET 控制器           |                                                                                                    |
|          | □ □ 指令                                                                                                    |                                                      |                                                                                             |                                 |                      |                                       |                                                                                                    |
| 4        | 文直 PLC 的 IP<br>备名,通过点击<br>PROFINET 配置向导<br>■ PROFINET 配置向导<br>■ PROFINET NOT PN VI.001.00-00<br>■ ■ STMAMICS V00 PN VI.001.00-00<br>■ ■ STMAMICS V00 PN VI.001.00-00<br>■ ■ STMAMICS V00 PN VI.001.00-00<br>■ ■ STMAMICS V00 PN VI.001.00-00 | 地址, <del>,</del><br>异添加按 <sup>4</sup>                | 开 且 添 加 <b>V9</b><br>钮 增 加 站 点,                                                             |                                 | 5, 反直 ∨<br>下一步按钮     | 90 PN m<br>1:                         | PROFINET 10<br>日 Driver AG<br>日 Simeners AG<br>日 Simeners AG<br>日 Simeners AG<br>日 Simeners AG                                   |
|          |                                                                                                    | 控制器参数<br>以太网端口<br>☑ IP 地址放掘国票<br>IP 地址:<br>子网拖码:<br> | <ul> <li>(今下面的個,不能通过其它方式更<br/>192,168,1,1,12</li> <li>255,255,0</li> <li>0,0,0,0</li> </ul> | ڭ<br>站名称。 <mark>smart200</mark> | 发送时钟:<br>启动时间;       | 1.000 <b>v</b> ms                     | 订货勺: 651.3 210 SPeer to Fx<br>版本:                                                                                                |
|          |                                                                                                    | 设备号<br>1                                             | 类型<br>SINAMICS V90 PN V1.0V1.00                                                             | 设备名<br>                         | IP地址<br>192.168.1.42 | 注释                                    | 【GSDML-V2.32-Siemens-Sinamics_V90-201<br>後明):<br>GSDML-V2.32-Siemens-Sinamics_V90-<br>20180321.xml<br>IO 没合 SINAMICS V90 V1.0、年有 |
| <u> </u> |                                                                                                    |                                                      | htti 1 Mt- HI                                                                               | 지나# 나 카드                        |                      |                                       | (100 aft) 20 (10 ft) (11 以上報序組<br>等可目示)                                                                                          |
| 5        | 化配直报义的                                                                                                    | 4、图甲池:                                               | <b>愧怀准报</b> 义 '                                                                             | 到慏玦夘ネ                           | マ屮, 敢小               | いり 史 新日                               | 11 川 円 4 MS:                                                                                                    |

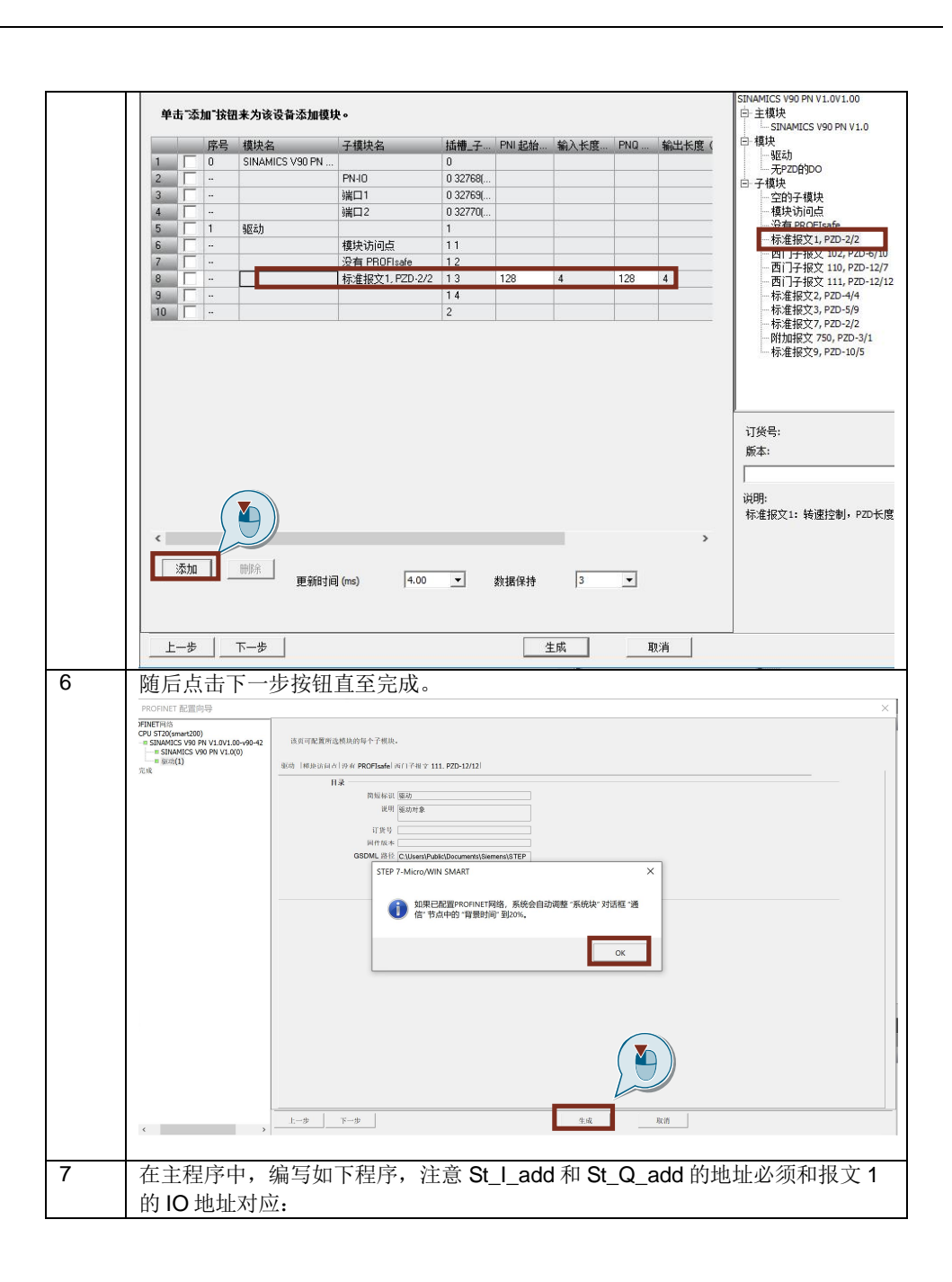

|   |                                                                                                    | - 00                 | ¥  倉⊥                                 | 传 - 🗣 下载 -    歳            | ·捕入 - 「袋 删除           | -   🎘 🎘   🗆                 | 5 C Č I 🖥                  | 🖴 🐀 🍏   T          | * - → - + - O        |
|---|----------------------------------------------------------------------------------------------------|----------------------|---------------------------------------|----------------------------|-----------------------|-----------------------------|----------------------------|--------------------|----------------------|
|   | SpeedControl (C:\Users\SIMOT                                                                                 |                      | MAIN X                                | SBR_0 INT_0                |                       |                             |                            |                    |                      |
|   | CPU ST20                                                                                                    | 4 输                  | 入注释<br>AI                             | wavs On                    |                       |                             | SINA F                     | PARA S             | 1                    |
|   | 田 (四) 符号表                                                                                                    |                      |                                       |                            |                       |                             | EN                         |                    |                      |
|   | 由 1 換据块<br>■ 系统块                                                                                             |                      | St                                    | art_pulse                  |                       |                             |                            |                    |                      |
|   | 由·圖 交叉引用<br>                                                                                                 |                      |                                       |                            |                       |                             | Start                      |                    |                      |
|   |                                                                                                    |                      | Re                                    | ad_Write                   |                       |                             |                            |                    |                      |
|   |                                                                                                    |                      | 8                                     |                            |                       |                             | ReadWrite                  |                    |                      |
|   |                                                                                                    |                      |                                       |                            |                       | Parameter_No                | Parameter<br>Index         | ValueRead1         | Read_REAL_value      |
|   | □ ⊇ 比较                                                                                                    |                      |                                       |                            | Wri                   | te_REAL_value               | ValueWrite1                | Format             | -Format_value        |
|   | <ul> <li>田 11</li> <li>田 13</li> <li>田 13</li> <li>坪 13</li> <li>坪 14</li> <li>坪 14</li> <li>坪 15</li> </ul> |                      |                                       |                            | W                     | ite_DINT_value<br>Device_No | ValueWrite2<br>Device_Num~ | ErrorNo<br>Errorld | -ErrorNo<br>-ErrorId |
|   | 中 • 國 整数运算<br>中 • 國 中断                                                                                       |                      |                                       |                            |                       | &Device_info                | Device_Para~               | PN_Error_Co~       | -PN_Error_Code       |
|   | 日 2011 定額运用<br>田 2011 传送                                                                                     |                      |                                       |                            |                       |                             |                            | Status_Bit         | -Status_bit          |
|   | 日 圖 移位/循环                                                                                                    |                      |                                       |                            |                       |                             |                            |                    |                      |
|   | ■ ■ 表格                                                                                                    | 符                    | 号<br>Wavs On                          | 地址<br>SM0.0                | 注释<br>始终接通            |                             |                            |                    |                      |
|   | 由 🔤 PROFINET                                                                                                 | D                    | evice_info<br>evice_No                | VB1040<br>VW1030           |                       |                             |                            |                    |                      |
|   | <ul> <li>Modbus RTU Master (v</li> <li>Modbus RTU Master2 (</li> </ul>                                       | 2.0) Ei<br>v2.0) Ei  | rrorld<br>rrorNo                      | VD1090<br>VW1080           |                       |                             |                            |                    |                      |
|   | Modbus HTU Slave (v3     Modbus TCP Client (v1     Modbus TCP Server (v1                                     | 0) In<br>100 P       | idex_No<br>arameter_No                | Vw1012<br>Vw1010           |                       |                             |                            |                    |                      |
|   |                                                                                                    | ion (+ Pi<br>(v1.0 R | N_Error_Cod<br>ead_DINT_v             | e VD1094<br>alue VD1064    |                       |                             |                            |                    |                      |
|   | SINAMICS Control (v1.1                                                                                       |                      | ead_HEAL_v<br>ead_Write<br>tart_pulse | value VD1060<br>V1000.1    |                       |                             |                            |                    |                      |
|   | SINA SPEED                                                                                                   | /1.0)                | tatus_bit                             | VB1100<br>VB1102           |                       |                             |                            |                    |                      |
|   | E-1 SINA_PARA_S                                                                                              | - W                  | /rite_DINT_v<br>/rite_REAL_v          | alue VD1024<br>alue VD1020 |                       |                             |                            |                    |                      |
|   | 程序中使用的符                                                                                                    | 号表地                  | 址定                                    | 义如下图所                      | 斤示:                   |                             |                            |                    |                      |
|   | Start_pulse                                                                                                  |                      |                                       | V1000.0                    |                       |                             |                            |                    |                      |
|   | Read_Write                                                                                                   |                      |                                       | V1000.1                    |                       |                             |                            |                    |                      |
|   | Parameter_No                                                                                                 | )                    |                                       | VW1010                     |                       |                             |                            |                    |                      |
|   | Index_No                                                                                                    |                      |                                       | VW1012                     |                       | _                           |                            |                    |                      |
|   | Write_REAL_                                                                                                  | value                |                                       | VD1020                     |                       |                             |                            |                    |                      |
|   |                                                                                                    | alue                 |                                       | VD1024                     |                       | _                           |                            |                    |                      |
|   | Device_info                                                                                                  |                      |                                       | VB1040                     |                       | _                           |                            |                    |                      |
|   | Read REAL                                                                                                    | value                | _                                     | VD1040                     |                       | _                           |                            |                    |                      |
|   | Read DINT v                                                                                                  | alue                 |                                       | VD1064                     |                       |                             |                            |                    |                      |
|   | Format_value                                                                                                 |                      |                                       | VB1070                     |                       |                             |                            |                    |                      |
|   | ErrorNo                                                                                                    |                      |                                       | VW1080                     |                       |                             |                            |                    |                      |
|   | Errorld                                                                                                    |                      |                                       | VD1090                     |                       |                             |                            |                    |                      |
|   | PN_Error_Co                                                                                                  | de                   |                                       | VD1094                     |                       |                             |                            |                    |                      |
|   | Status                                                                                                    |                      |                                       | VB1100                     |                       | _                           |                            |                    |                      |
|   | Status_bit                                                                                                   | ~! 스탠 !!             |                                       | VB1102                     |                       |                             |                            |                    |                      |
| 8 | SINA_PARA_S                                                                                                  | 功能均                  | そ说明                                   | :                          |                       |                             |                            |                    |                      |
|   |                                                                                                    | 米屯                   |                                       | への                         |                       |                             |                            |                    |                      |
|   | -<br>一<br>初<br>八<br>行<br>万<br>-<br>-<br>-<br>-<br>-<br>-<br>-<br>-<br>-<br>-<br>-<br>-<br>-                  | 尖型<br>P00            |                                       | 百人                         | 7 (0                  | エに々                         | A TT /                     | ム+4. <i>/</i> 一 /~ | 々)                   |
|   | Start                                                                                                    | BOO                  |                                       | 后动住多                       | <u> </u>              | <u> </u>                    | 1 = 开处                     | 自执行性               | :务)                  |
|   | Readvorite                                                                                                   |                      | L                                     | U =                        | $(, 1 = \frac{1}{2})$ | 习八                          |                            |                    |                      |
|   | Parameter                                                                                                    |                      |                                       |                            | <u>デ</u>              |                             |                            |                    |                      |
|   |                                                                                                    |                      |                                       | 参数案号                       | <u>)</u>              | ¥4.1+                       |                            |                    |                      |
|   | ValueWrite1                                                                                                  | REAL                 | -                                     | REAL 将                     | 各式的参                  | <u>数值</u>                   |                            |                    |                      |
|   | ValueWrite1                                                                                                  | DINI                 |                                       | DINT 格                     | 式的参数                  | 数值                          |                            |                    |                      |
|   | DeviceNo                                                                                                    | WOR                  |                                       | <b>设备编</b> <sup>4</sup>    | <b>守</b>              |                             | +                          | 1.1.1.1.2.2.2      |                      |
|   | Device_Par                                                                                                   | DWC                  | RD                                    | " Devic                    | e_Parar               | neter"                      | 起始地址                       | L的指针               | •                    |
|   | ameter                                                                                                    |                      |                                       | " Devic                    | e_Parar               | neter"                      | 指 PRO                      | FINET /            | 人站的参                 |
|   |                                                                                                    |                      |                                       | 数,从]                       | 卜图中查                  | 看。                          |                            |                    |                      |
|   |                                                                                                    |                      |                                       | 字节偏和                       | 多 <b>:</b>            |                             |                            |                    |                      |
|   |                                                                                                    |                      |                                       | <b>0</b> : 轴编              | 号,对                   | 廾 V90 犸                     | 区动器,                       | 选择2。               |                      |
|   |                                                                                                    |                      |                                       | 1: 保留                      |                       |                             |                            |                    |                      |
|   |                                                                                                    |                      |                                       | 2-5: AF                    | 기 编号                  |                             |                            |                    |                      |
|   |                                                                                                    |                      |                                       | 6-7:插                      | 槽编号                   |                             |                            |                    |                      |

| PROFINET 配置向导                                                                                                    |                            |                                                                    |                                        |                                       |                 |               |                       |          |
|----------------------------------------------------------------------------------------------------|----------------------------|--------------------------------------------------------------------|----------------------------------------|---------------------------------------|-----------------|---------------|-----------------------|----------|
| PFINET的後<br>COU 5730(mark200)<br>UI 510(mark200)<br>UI 510(mark2009 PN V1.0(0)<br>日 50(mark2009 PN V1.0(0)<br>日 短知(1)<br>完成 | 90-42(1)                   |                                                                    | 3                                      |                                       |                 |               |                       |          |
|                                                                                                    | 地址总览                       | ΔPI                                                                | 设备之                                    | 描中                                    | 拆機 子拆機          | 旧类刑           | 机林林                   | 250      |
|                                                                                                    | 1 1 2 1                    | 0                                                                  | v90-42<br>v90-42                       | SINAMICS V90 PN V<br>PN-ID            | 0_1 0_32768     |               |                       |          |
|                                                                                                    | 3 1                        | 0                                                                  | v90-42<br>v90-42                       | 端口1<br>端口2                            | 0_32769         | -             | -                     | -        |
|                                                                                                    | 5 1                        | 14848                                                              | v90-42                                 | 模块访问点                                 | 1_1             | -             | -                     | -        |
|                                                                                                    | 7 1                        | 14848                                                              | v90-42<br>v90-42                       | 没有 PHUFIsate<br>标准报文1, PZD-2/2        | 1_2             | -<br>输入       | 128                   | 131      |
|                                                                                                    | 8 1                        | 14848                                                              | v90-42                                 | 标准报文1, PZD-2/2                        | 1_3             | 輸出            | 128                   | 131      |
| 制出参数:<br>输出信号<br>ValueRead1<br>ValueRead2<br>Format                                                                         | 类型<br>REAL<br>DINT<br>BYTE | 含义<br>从驱<br>从驱<br>读取                                               | 动器读动器读的参数。                             | 取的参数值<br>取的参数值<br>的格式:                | [ (RE<br>[ (DIN | AL 格<br>JT 格: | 式)<br>式)              |          |
|                                                                                                    |                            | 05:<br>06:<br>07:<br>08:<br>10:<br>13:<br>41:<br>42:<br>43:<br>44: | 无无无浮八时字字双错符符符点进间节 字误号 制差               | 8<br>16<br>32<br>字符串(16<br>(32 位)     | 位)              |               |                       |          |
| ErrorNo                                                                                                    | WORD                       | 根据                                                                 | PROF                                   | Idrive 配置                             | 文件的             | J错误           | 编号                    |          |
| ErrorID                                                                                                    | DWOR<br>D                  | 错误<br>错误<br>第一<br>访问<br>第二                                         | ID。<br>个字:<br>个字:                      | 二进制编码                                 | ,指法             | 示出现           | 故障的                   | 参        |
| PN_Error_Code                                                                                                    | DINT                       | 根据<br>信息,<br>技术;                                                   | PROF<br>请参<br>蚬范。                      | INET 协议<br>见 PROFIN                   | 的错误<br>JET IC   | 代码。<br>)(版    | ,有关<br>本 <b>2.3</b> ) | 详细       |
| Status                                                                                                    | BYTE                       | 当前<br>Bit0-<br>指令<br>码。<br>Bit5:<br>Bit6:                          | 操作的<br>Bit4: 4<br>RDRE<br>=1, 4<br>正在i | 状态:<br>错误代码,<br>C 和 WRR<br>错误<br>进行请求 | 有关详<br>EC 的     | 羊细信<br>系统策    | 息,请<br>定义错i           | 参》<br>吴什 |
| Status_bit                                                                                                    | BYTE                       | 状态<br>Bit0:<br>Bit1:<br>Bit2:<br>Bit3:                             | 表:<br>就绪<br>繁忙<br>已完」<br>错误            | 成                                     |                 |               |                       |          |

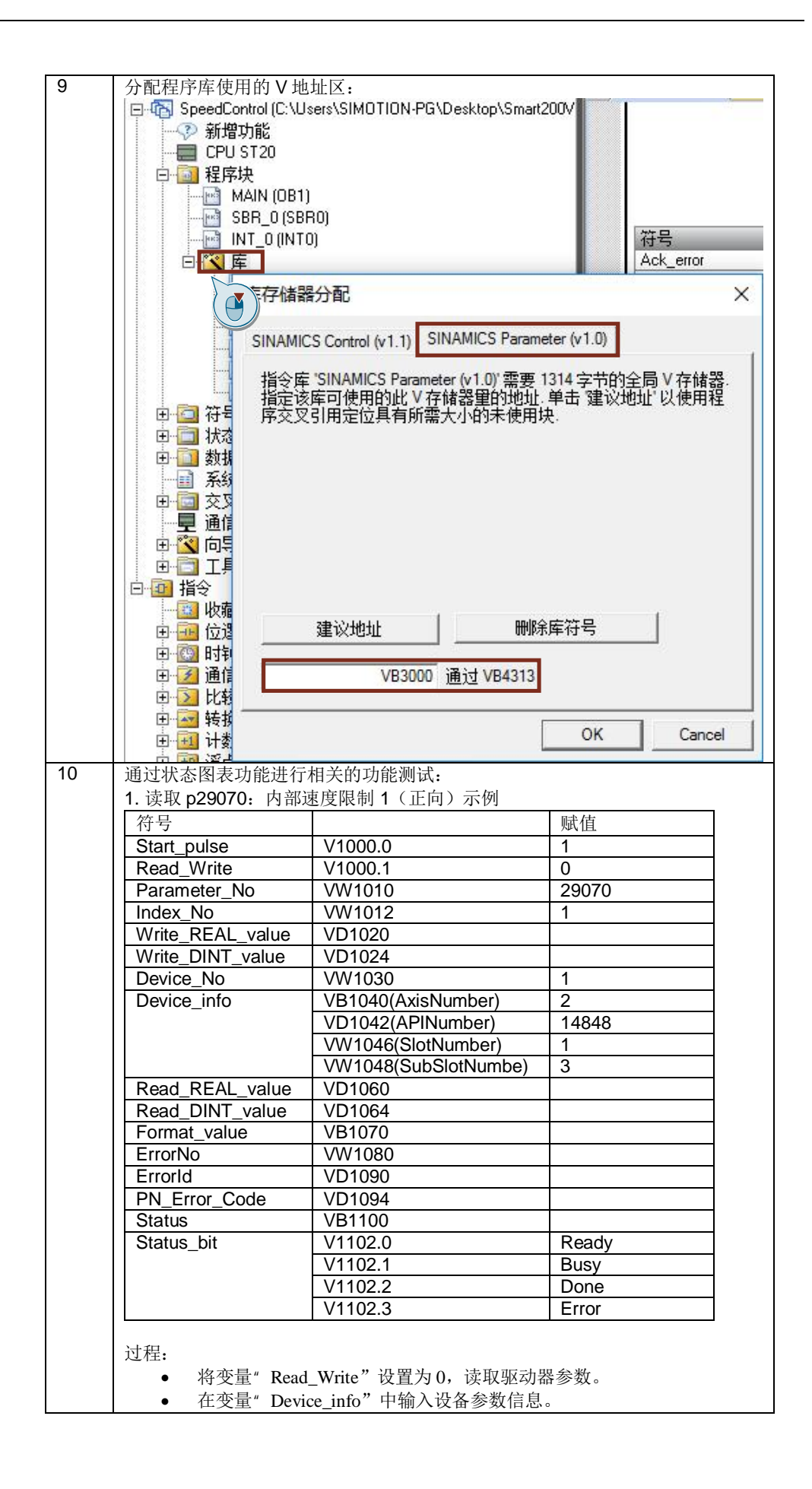

| ☆<br>索引。<br>● 将变量"Start                             | nulse"设置为1以                                       | 开始任务                                       |                                        |
|-----------------------------------------------------|---------------------------------------------------|--------------------------------------------|----------------------------------------|
| • 小文里 Start                                         | _puise QE/JIV                                     | ЛИЦЛ。                                      |                                        |
| <ul> <li>● 如果参数数据</li> </ul>                        | 类型为 REAL,则平                                       | 序量" Read                                   | REAL value" 显示该                        |
| <ul> <li>如果参数数据</li> </ul>                          | 类型为 DINT,则变                                       | 5量"Read                                    | DINT value" 显示该位                       |
| ) () ( ) ( ) ( ) ( ) ( ) ( ) ( ) ( ) (              |                                                   |                                            |                                        |
| ● ● 營   合 上传 - 単 下載 -   論 插<br>4 MAIN × SBR_0 INT_0 |                                                   | ð 🖸 🛔 🔒 😘                                  | द <sub>→</sub> →   + O ┨   ⊖ • # ଔ     |
| 4 輸入注释<br>Aluma 0 0m-0N                             |                                                   | :<br>                                      |                                        |
|                                                     |                                                   | 山山のノ                                       |                                        |
| Start_pulse=ON                                      | 1 De<br>2 End                                     | vice_No 无符号<br>ald 有符号                     | +0                                     |
|                                                     | Start 3 End                                       | orNo 有符号<br>mat value 有符号                  | +0                                     |
| Read_Write=OFF                                      | 5 Ind                                             | ex_No 无符号                                  | 1                                      |
|                                                     | Read~ 7 PN                                        | ameter_No 元付与<br>_Error_Code 有符号           | +0                                     |
| +29070                                              | Param~Read_~ 5000.0 9 Re                          | ad_DINT_value 有符号<br>ad_REAL_value 浮点      | +0<br>5000.0                           |
| +1                                                  | Index_~Read_~+0 10 Re-<br>Write_~Format~-8 11 Sta | ad_Write 位<br>rt.pulse 位                   | 2#0                                    |
| +0                                                  | Write_~ ErrorNo 0 12 Sta                          | tus 有符号                                    | +0                                     |
| 16#08000410                                         | &Devi~ PN_Er~ +0 14 Wri                           | te_DINT_value 有符号                          | +0                                     |
|                                                     | Status 0 15 Wri<br>Status 4 16 De                 | te_REAL_value 有符号<br>vice_info 无符号         | +0                                     |
|                                                     | 17 AP                                             | Number 有符号<br>Number 有符号                   | +14848                                 |
| ¢                                                   | 19 Sut                                            | oSlotNumbe 有符号                             | +3                                     |
| ? 修改参数 n20070.Ⅰ                                     | 丸部速度限制 <b>1</b> (正                                | 向) 示例,                                     |                                        |
| 午号                                                  |                                                   |                                            | 赋值                                     |
| Start pulse                                         | V1000.0                                           |                                            | 1                                      |
| Read_Write                                          | V1000.1                                           | 1                                          |                                        |
| Parameter_No                                        | VW1010                                            | 29070                                      |                                        |
| Index_No                                            | VW1012                                            |                                            | 1                                      |
| Write_REAL_value                                    | VD1020                                            |                                            | 6000.0                                 |
| Write_DINT_value                                    | VD1024                                            |                                            |                                        |
| Device_No                                           | VW1030                                            |                                            | 1                                      |
| Device_info                                         | VB1040(AxisNumber)                                |                                            | 2                                      |
|                                                     | VD1042(APINum                                     | iber)                                      | 14848                                  |
|                                                     | VW1046(SlotNur                                    | nber)                                      | 1                                      |
|                                                     | VW1048(SubSlot                                    | tNumbe)                                    | 3                                      |
| Read_REAL_value                                     | VD1060                                            |                                            |                                        |
| Read_DINT_value                                     | VD1064                                            |                                            | ļ                                      |
| Format_value                                        | VB1070                                            |                                            |                                        |
| ErrorNo                                             | VW1080                                            |                                            |                                        |
| EITOTIO<br>DN Error Codo                            | VD1090                                            |                                            |                                        |
|                                                     | VD1094                                            |                                            |                                        |
| Status hit                                          | V1102 0                                           |                                            | Ready                                  |
|                                                     | V1102.0                                           |                                            | Rusy                                   |
|                                                     | V1102.1                                           |                                            | Done                                   |
|                                                     | V1102.3                                           |                                            | Error                                  |
|                                                     | VII02.0                                           |                                            |                                        |
| 过程:                                                 |                                                   |                                            |                                        |
| ● 将变量"Read                                          | Write"设置为1.                                       | 修改驱动器                                      | 器参数。                                   |
| ● 在变量" Devi                                         | <br>ce info" 中输入设备                                | 6参数信息                                      |                                        |
| • 在 VB16" Avi                                       | s number"中输入每                                     | 编号。                                        |                                        |
| ● 在变量" Para                                         | meter No" 中输入系                                    | * 数编号 7                                    | 车变量" Index No" 中                       |
| - 正文主 I al al                                       | iieiei_ii0 [*110/√⊗                               | ・メハーカロ Jo 1                                |                                        |
| ぶ刀。 ▲ 修改本書" W                                       | rite REAL volue" F                                | t∛ Writa I                                 | NNT value" 由的会粉                        |
| <ul> <li>▼ 珍以又里 W</li> <li>加田左法四幺</li> </ul>        | me_NEAL_value り<br>新时 亦具# E                       | × wille_I                                  | ノエマエ_value 中的参数<br>日子下が粉提 12-00        |
| 如禾住                                                 | 刻門, 文里 FOTM2<br>16#42 16#02 1                     | $\mathfrak{u}_{value} = \mathfrak{v}_{au}$ | と小 トクリ奴1店: 10冊U2、<br>0.4 武 16世の 同山均つらす |
| 10#03× 10#41                                        | 、10#42、10#U3、1<br>、volue"由的会粉                     | 0#00、10#0                                  | いる以10#00,则修议3                          |
| " write REA                                         | 」value一甲的豕奴。                                      |                                            |                                        |

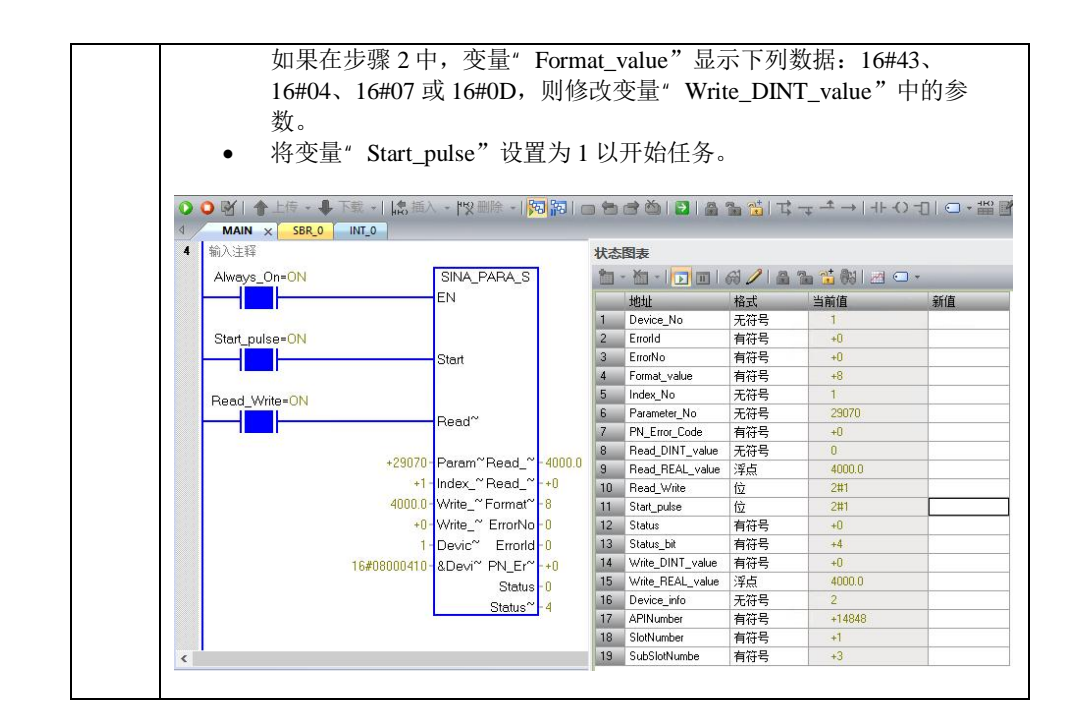